Pädagogische Hochschule HEIDELBERG University of Education

## Ordner teilen für BW Sync & Share, Erlaubnis für ohne Passwort: Ansicht, Bearbeiten, Hochladen, Downloaden, Löschen

- 1. BW Sync & Share im Browser (vorzugsweise Firefox) aufrufen und Anmelden
- 2. A) Neuen zu teilenden Ordner erstellen

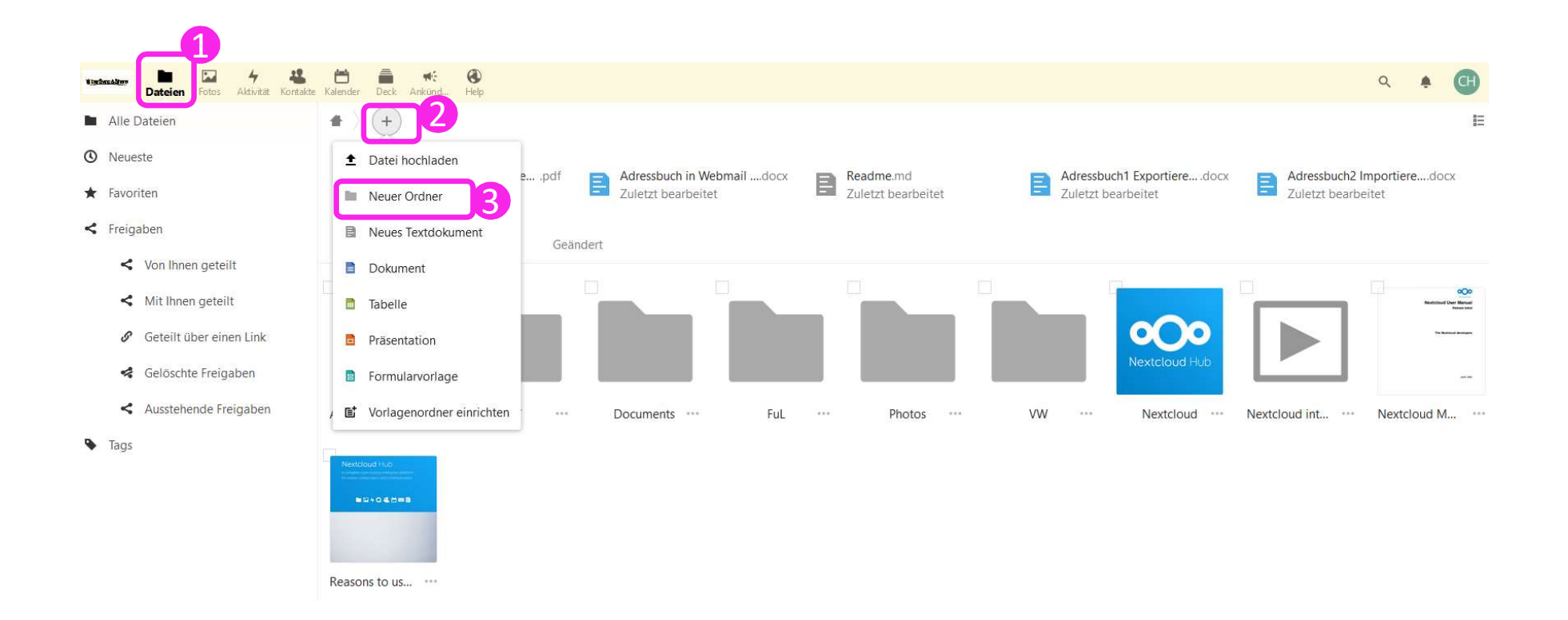

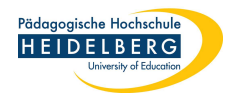

2. vorhandenen Ordner Teilen: auf die 3 Punkte neben dem Ordnernamen klicken und geteilt auswählen

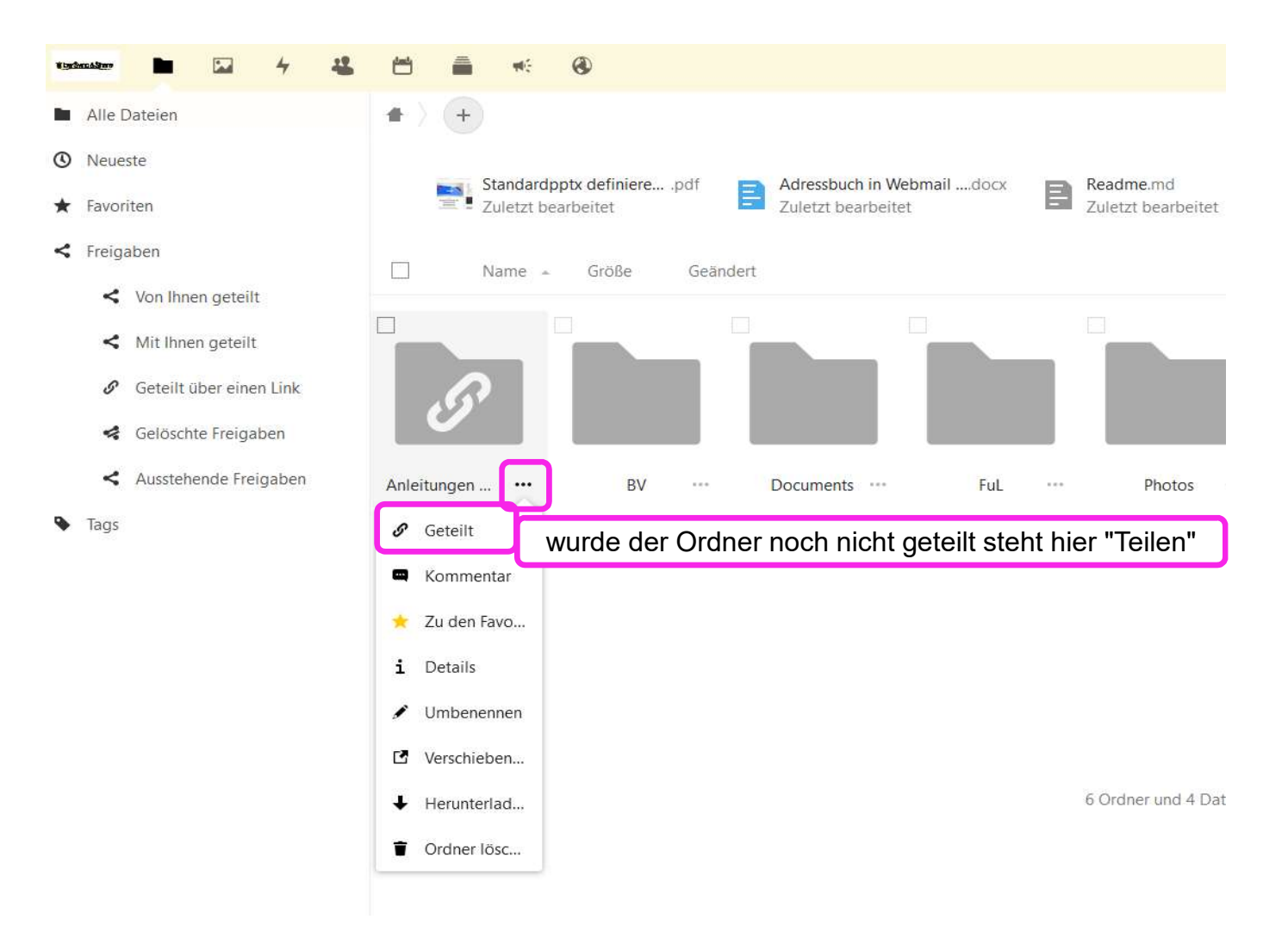

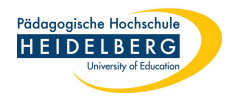

## 3. es öffnet sich die Freigabespalte:

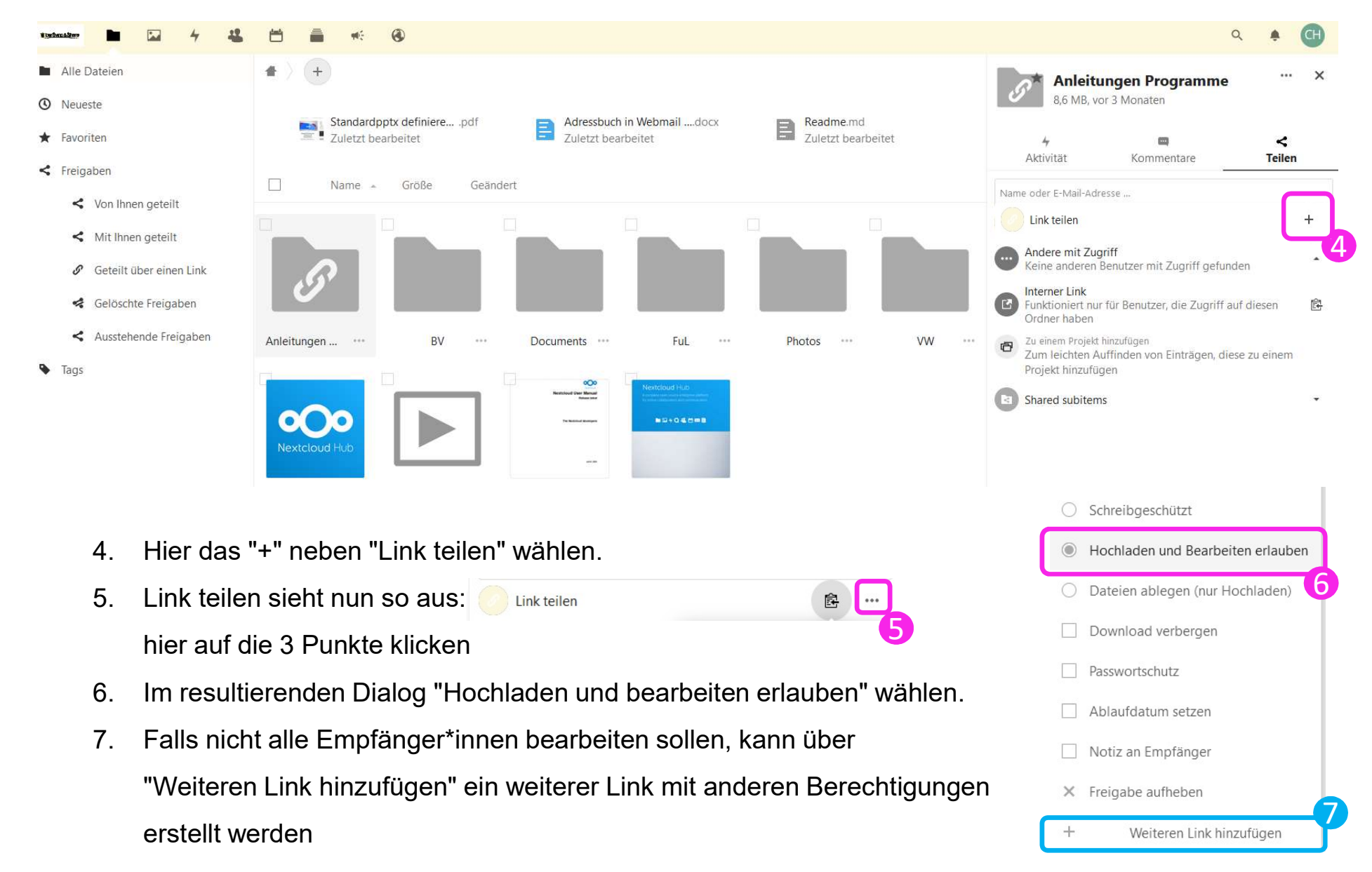

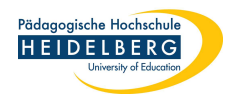

7. Link in die Zwischenablage kopieren über das Symbol links neben den 3 Punkten

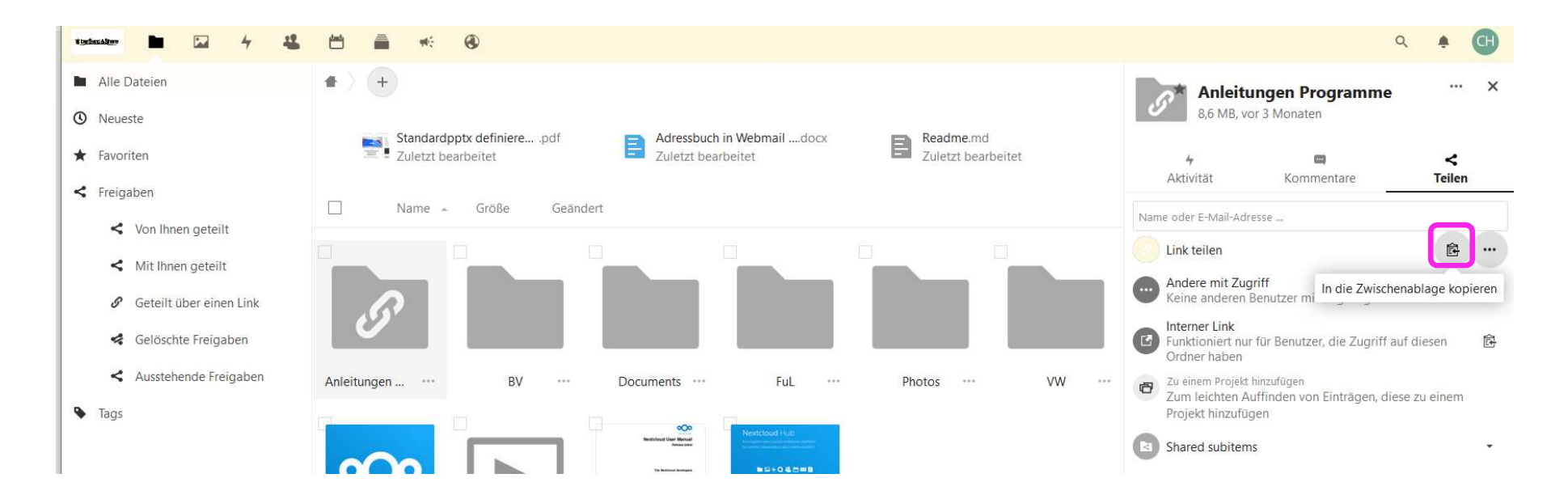

- 8. Link per E-Mail versenden (Einfügen in den Text via "Strg" +"C")
- 9. Fertig